### **Cmore Mobile app**

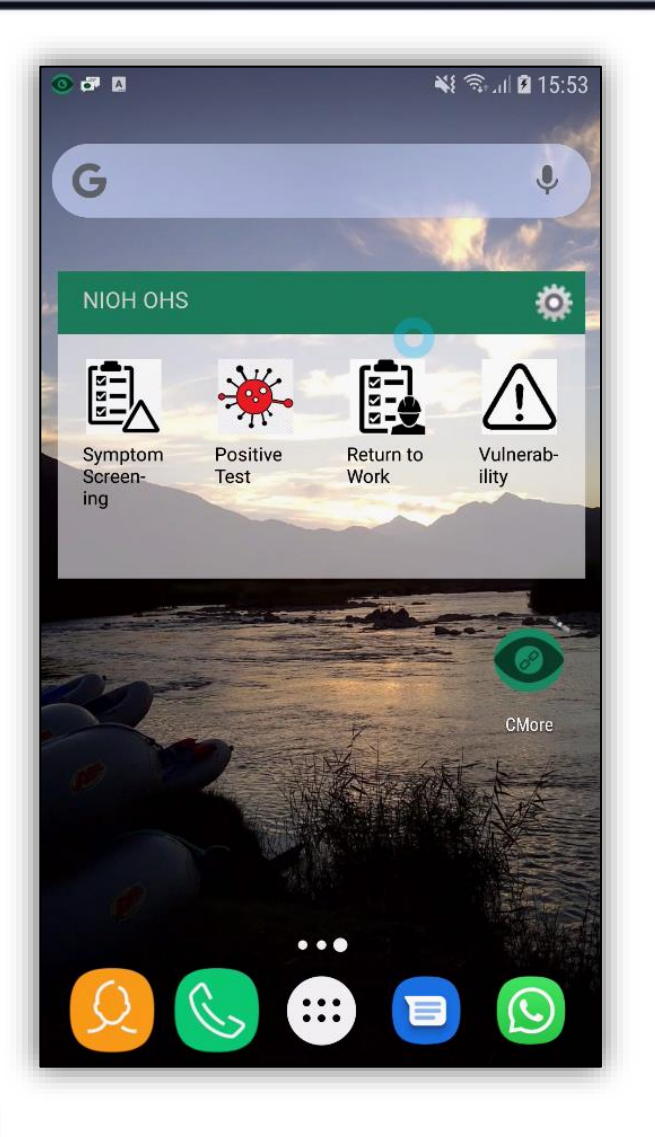

- 1. Install Cmore Mobile app from Google Play Store https://play.google.com/store/apps/details?id=csir.cmore.adapter&hl=en
- 2. When logging in first time, select the Dmore CHPC server by tapping Cmore Africa
- 3. Allow app access requests and usage tracking
- 4. User credentials will be made available via email or otherwise (when bulk registration is used)
- 5. Tap on a tag short cut to enter a data record
- 6. Enter the data and tap save to submit the record to the Cmore server

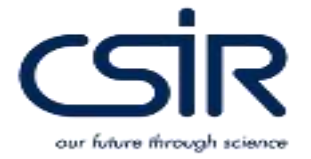

### Cmore Mobile app

| 💿 🗗 🛯 📟 🛛 🗣 🔍 ଲି ମା 🖬 16:08                              | Create New Event         | Create New Event +                                       | 💿 🗗 🖩 🖷 🛛 🗣 🗘 🖗 🖓 🖬 🖬                                  |
|----------------------------------------------------------|--------------------------|----------------------------------------------------------|--------------------------------------------------------|
| 💿 Create New Event 🛛 🚽                                   |                          |                                                          | 🕥 Create New Event -                                   |
| NIOH OHS Lat: -25.690445<br>Accuracy: 6m Long: 28.276783 | NIOH OHS<br>Accuracy: 6m | NIOH OHS Lat: -25.690447<br>Accuracy: 6m Long: 28.276747 | NIOH OHS Lat: -25.69044   Accuracy: 4m Long: 28.276775 |
| City of Tshwane, 🖳 🖳                                     | City of Tshwane, 🖳 🖳     | City of Tshwane,                                         | City of Tshwane,                                       |
| 1-Symptom Screening                                      | 1-Positive Test          | 1-Return to Work                                         | Job Category                                           |
| Business ID                                              | Business ID              | Business ID                                              | Services and Sales Workers                             |
| 784 143543                                               | 783JK3543                | 98594dd                                                  |                                                        |
| Concent                                                  | Employee ID              | Employee ID                                              | clear 🗙                                                |
| Consent                                                  | 88748743                 | 954544434343                                             | Vulnerability Status                                   |
|                                                          | Employee National ID     | Province                                                 | <b>Vulnerability</b>                                   |
| Employee to                                              | ·                        | 🕀 Gauteng                                                | Asthma                                                 |
| Employee Age                                             | Province                 |                                                          |                                                        |
| -1 -1                                                    | (+) Gauteng              | clear 🗙                                                  | Chronic Lung Disease                                   |
|                                                          |                          | District                                                 |                                                        |
| Employee Gender                                          | clear 🗙                  | A Tehwane                                                | No                                                     |
| Employee Gender                                          | District                 |                                                          |                                                        |
| Job Category                                             | (B) Tshwane              | clear 🗙                                                  | No                                                     |
| (A) Job Category                                         |                          | . Joh Category                                           | Serious Heart Conditions                               |
|                                                          |                          |                                                          |                                                        |

our future through science

1. Access Cmore Web app via Google Chrome (preferred), Safari or FireFox.

https://dmore.chpc.ac.za/za/portal/login.html

 User credentials will be made available via email or otherwise (when bulk registration is used)

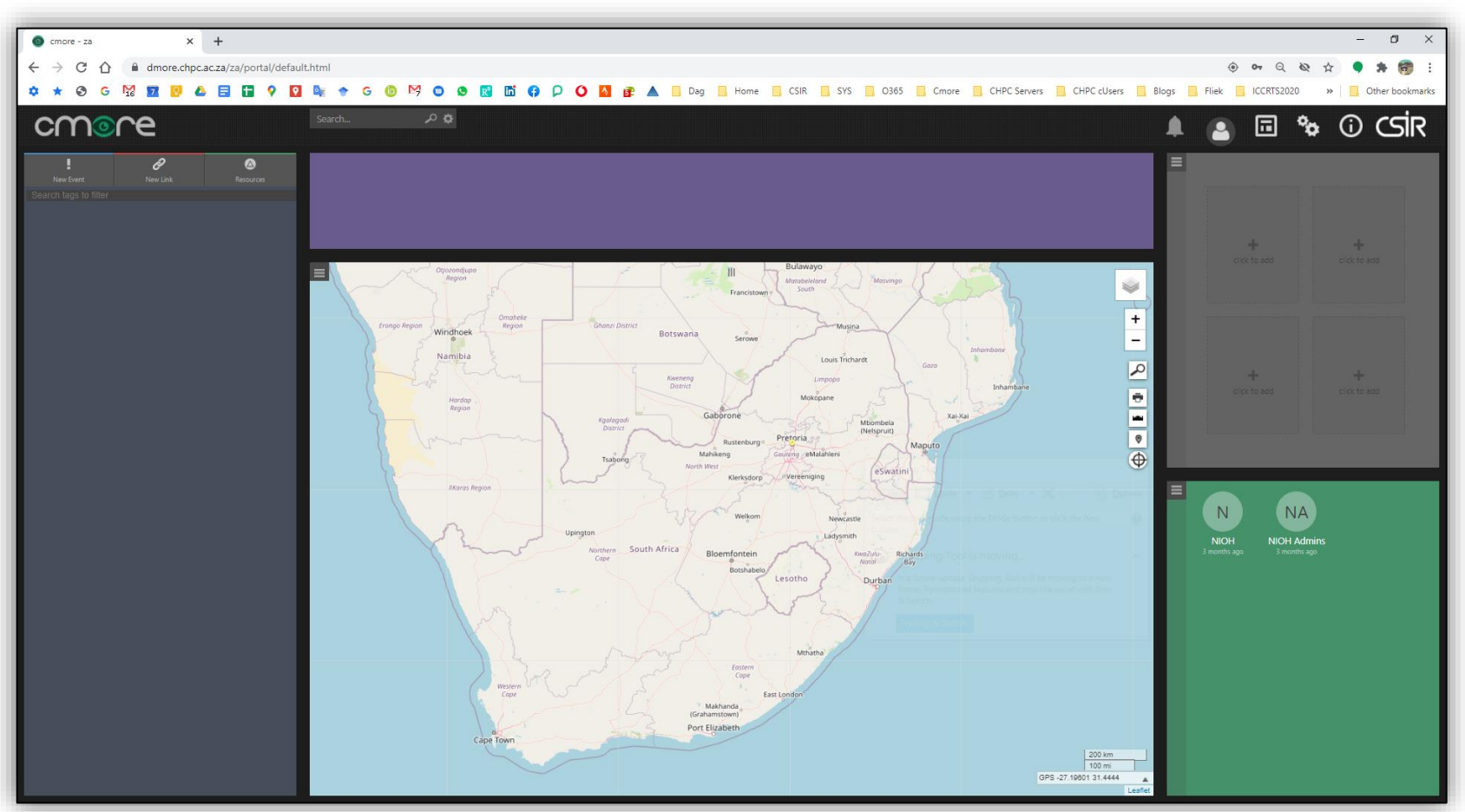

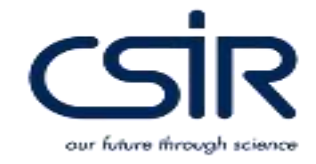

- 1. To enter a data record
  - 1. Tap on New Event
  - 2. Select the appropriate tag
- 2. Once all data populated, submit the record to the Cmore server by clicking Create Event.
- 3. Records with a position will display on the map.
- 4. Records without a position will not be visible on the map, but could be viewed under Event View.
- Operators will only see data they submitted, not that from other operators
- 6. CSIR will manage records to ensure maximum resources available for record submission.

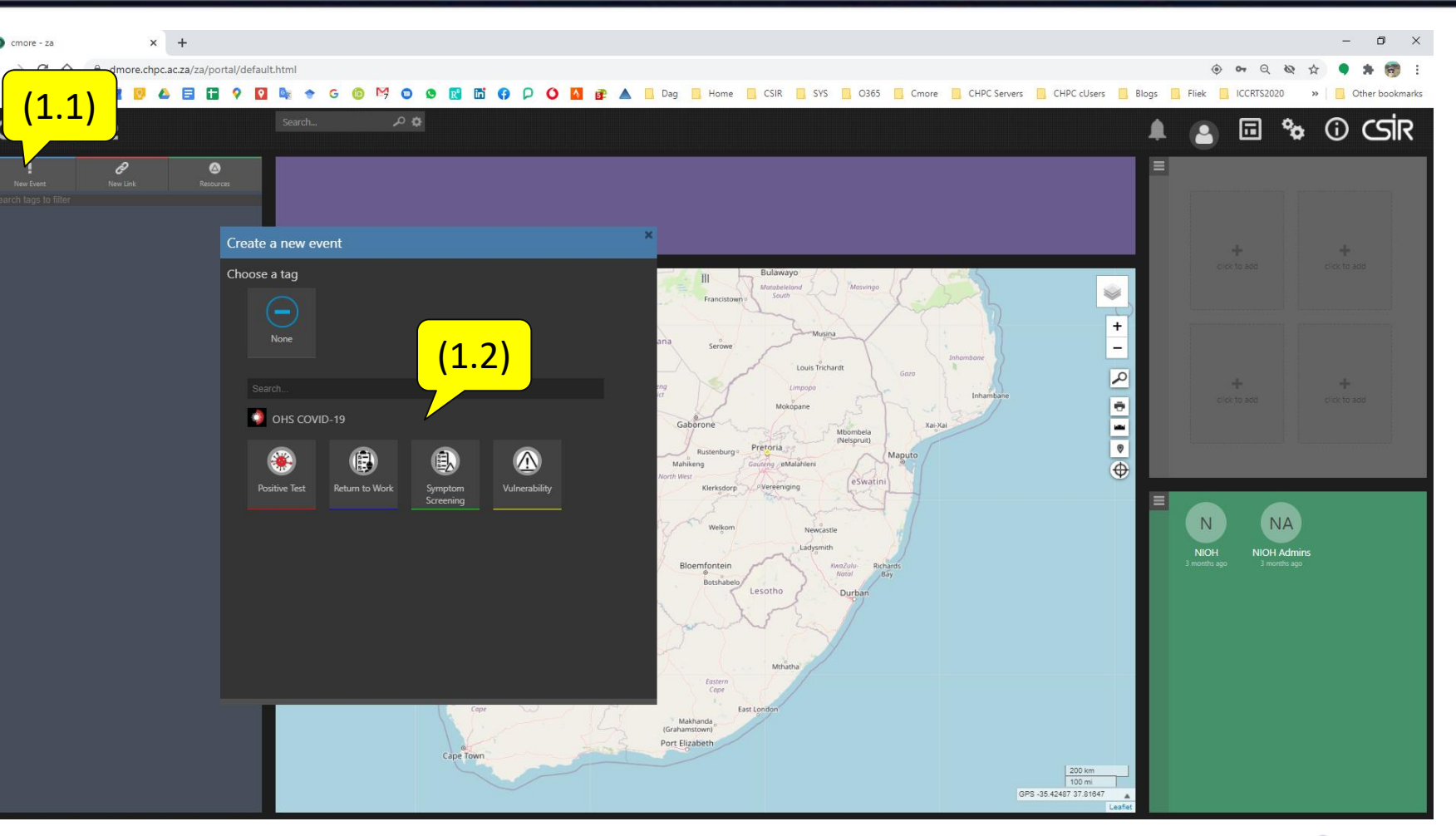

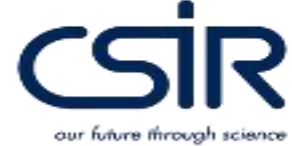

| eate a new event   |         |   | Create a new event |                 |       |   |              |
|--------------------|---------|---|--------------------|-----------------|-------|---|--------------|
|                    |         |   | + Add Tag          |                 |       |   | + Add Tag    |
| Inerability        |         |   | ×                  | Symptom Screen  | ing   | _ | ×            |
| usiness ID         |         |   |                    | Business ID     |       |   |              |
| mployee ID         |         |   |                    | Consent         | False | ~ |              |
| rovince            |         | ~ |                    | Employee ID     |       |   |              |
| istrict            |         | ~ |                    | Employee Age    |       |   |              |
| ge                 |         |   |                    | Employee Gender |       | ~ |              |
|                    |         | ~ |                    | Job Category    |       | ~ |              |
| b Category         |         | ~ |                    | Province        |       | ~ |              |
| ulnerability Statu | E False | ~ |                    | District        |       | ~ |              |
| sthma              | False   | ~ |                    | Symptom Status  | False | ~ |              |
| hronic Lung        | False   | ~ |                    | Fever           | False | ~ |              |
| iabetes            | False   | ~ |                    | Chills          | False | ~ |              |
| ypertension        | False   | ~ |                    | Dry Cough       | False | ~ |              |
| erious Heart       | False   | ~ |                    | Sore Throat     | False | ~ |              |
|                    |         |   | Create Event       |                 |       |   | Create Event |

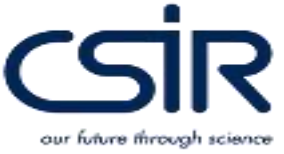

Cr

| Create a new event          |       |          |  |  |  |  |
|-----------------------------|-------|----------|--|--|--|--|
|                             |       |          |  |  |  |  |
|                             |       |          |  |  |  |  |
| Positive Test               |       |          |  |  |  |  |
| Business ID                 |       |          |  |  |  |  |
| Employee ID                 |       |          |  |  |  |  |
| Employee National           |       |          |  |  |  |  |
| Province                    |       | ~        |  |  |  |  |
| District                    |       | ~        |  |  |  |  |
| Sex                         |       | ~        |  |  |  |  |
| Age                         |       |          |  |  |  |  |
| Job Category                |       | ~        |  |  |  |  |
| Test Date                   |       |          |  |  |  |  |
| Test Type                   |       | -        |  |  |  |  |
| Symptoms Positive           | False | ~        |  |  |  |  |
| Number High Risk<br>Contact |       |          |  |  |  |  |
| Vulnorability Statue        | Falca | <b>v</b> |  |  |  |  |

| Create a new e          | event |   |          |
|-------------------------|-------|---|----------|
|                         |       |   | + Add Ta |
| Return to Work          |       |   |          |
| Business ID             |       |   |          |
| Employee ID             |       |   |          |
| Province                |       | ~ |          |
| District                |       | ~ |          |
| Job Category            |       | ~ |          |
| Hospitalised            | False | ~ |          |
| Hospital Type           |       | ~ |          |
| Date Admission          |       |   |          |
| Outcome                 |       | ~ |          |
| Outcome Date            |       |   |          |
| Return to Work          |       |   |          |
| Date<br>Return to Work  |       | ~ |          |
| Fitness<br>Compensation | False | ~ |          |

our future through science

Create Event

Add Tag

#### **Cmore Registration Process**

- 1. Follow process for Occupational Surveillance System Business Registration and Data Submission Process
- 2. Select Cmore option
- 3. Note the Business Name and Generated Business ID
- 4. Complete the Cmore Registration Template (See slide after next). Make sure to complete both tabs in the Excel file Business and User Registration tabs
- 5. Submit the Business Name and Business ID with the completed Cmore Registration Template to <u>cmore@csir.co.za</u>
- 6. CSIR will register the accounts and make the credentials for operators available either via a Cmore system generated email or otherwise the latter will be for bulk registration cases
- Once credentials are available, data can be submitted via the Cmore Web app by accessing the Cmore Web app - <u>https://dmore.chpc.ac.za/za/portal/login.html</u>

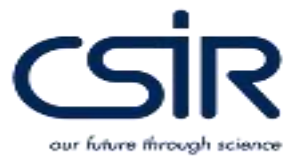

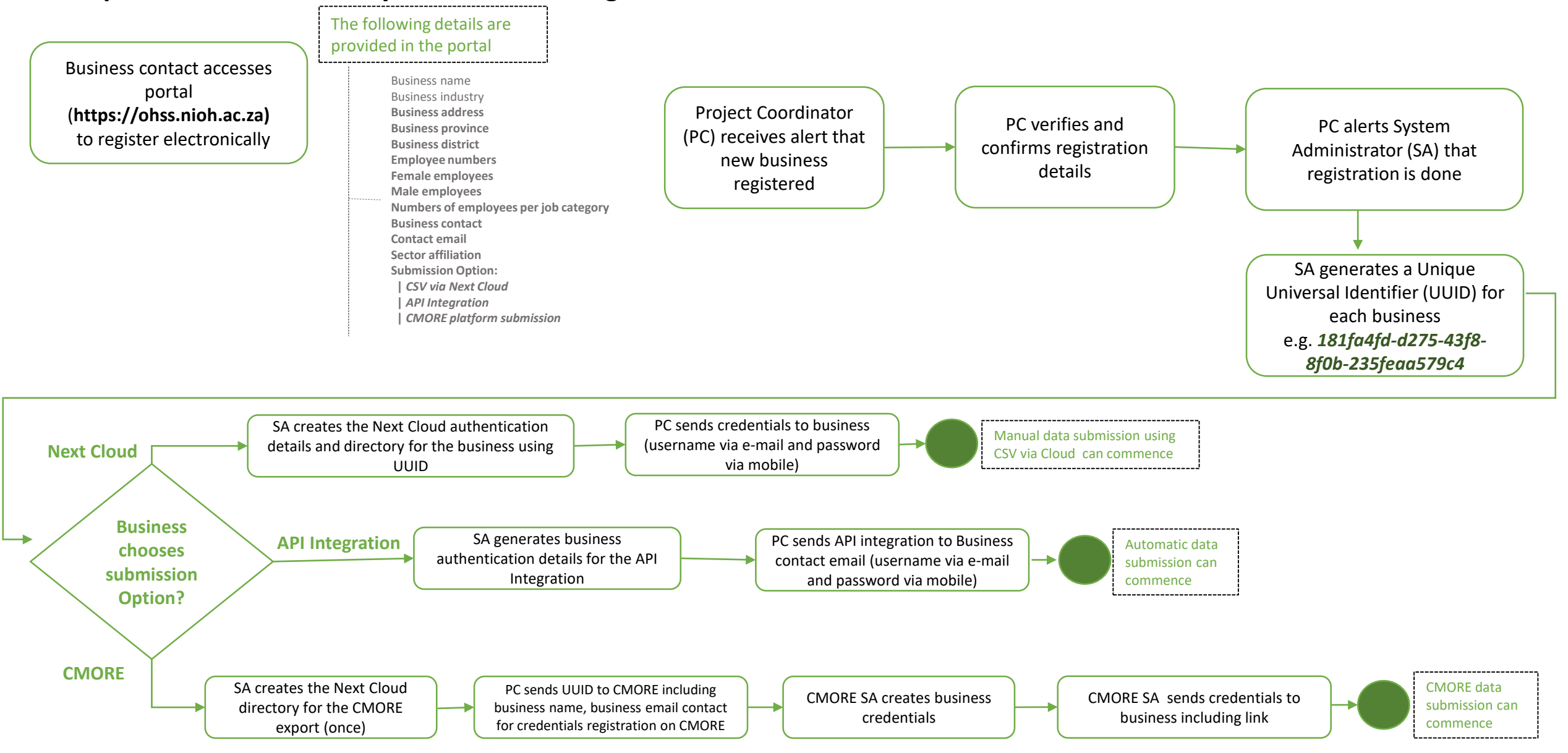

#### **Occupational Surveillance System Business Registration and Data Submission Process**

### **Cmore Registration Template**

#### **Business Registration tab**

|   | NIOH OHSS Cmore Registration Template                    |
|---|----------------------------------------------------------|
|   |                                                          |
|   | Business Name                                            |
|   |                                                          |
|   | Business ID (NIOH generated number)                      |
|   |                                                          |
|   |                                                          |
| 1 | Number of sites expected to access the Cmore Mobile App? |
| 2 | Number of operators expected to submit data              |
| 2 | using Cmore (total over all sites)?                      |
| 3 | Number of records expected to be submitted once-off?     |
| 4 | Number of records expected to be submitted regularly?    |
|   | Repeat interval for regular submissions? Put             |
| 5 | max. expected records, e.g. 100 records weekly.          |
|   | Multiple repeat intervals can be specified.              |
|   | Twice daily                                              |
|   | Daily                                                    |
|   | Weekly                                                   |
|   | Monthly                                                  |
|   |                                                          |

#### User Registration tab

| User Group        | Name | Surname | Email | Cell Nr | Role / Description            | User Name              |
|-------------------|------|---------|-------|---------|-------------------------------|------------------------|
|                   |      |         |       |         | * Only letters and numbers    |                        |
| * This field      |      |         |       |         | allowed with spaces, no other | * This field populated |
| populated by CSIR |      |         |       |         | characters                    | by CSI R               |
|                   |      |         |       |         |                               |                        |
|                   |      |         |       |         |                               |                        |
|                   |      |         |       |         |                               |                        |

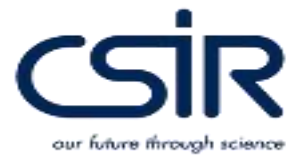